AN\_How to setup Surveon Teamviewer program Application Notes

Version <1.0>

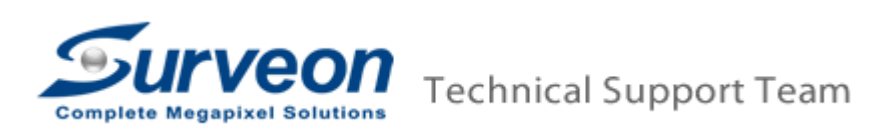

## Preface

In order to quick investigate customer issue, customer can follow this document to setup the Surveon Teamviewer program on SMR/NVR/PC for Surveon Tech Support team.

## Procedures

 Download teamviewer from <u>"https://www.dropbox.com/s/xb5gx5i8sr136g4/TeamViewerQS\_Surveon.exe?m</u>" on PC.

| and such the two ways a          |                        |                     |             | × |
|----------------------------------|------------------------|---------------------|-------------|---|
| ⇒ Shttps://www.s P = B B C X S D | ropbox - TeamViewerQ × | and - Will serve    | ର ଛ         | 3 |
| 😽 Dropbox                        |                        | Sign up for Dropbox | 💆 Sign in 🔻 |   |
|                                  |                        |                     |             |   |
|                                  |                        |                     |             |   |
|                                  | O                      |                     |             |   |
| Team                             | ViewerOS Surveon.exe   |                     |             |   |
|                                  | 13 days ago · 3.03 MB  |                     |             |   |
| Develo                           |                        |                     |             |   |
| Downloa                          | Add to my Dropbo       |                     |             |   |
|                                  |                        |                     |             |   |
|                                  |                        |                     |             |   |
|                                  |                        |                     |             |   |
|                                  |                        |                     |             |   |
|                                  |                        |                     |             |   |
|                                  |                        |                     | ph.         |   |
|                                  |                        |                     | Ine         |   |

2 If customer uses SMR or NVR2000, please follow below steps. Otherwise, please go for step 3.

- 2.1 Copy the teamviewer package to USB.
- 2.2 Press "CTRL"+"SHIFT"+"ESC" on SMR to launch task manager.

| Complete Megapix | eon                                                                                                    |                                  |
|------------------|----------------------------------------------------------------------------------------------------|----------------------------------|
|                  | Windows Task Manager                                                                                                    |                                  |
|                  | Tele     Options     View     Windows     Telep       Applications     Processes     Services     Performance     Networking     Users       Task | legapixel Recorder               |
|                  | C TeamViewer Running                                                                                                    | VMS SMRServer - 127.0.0.1 Search |
|                  | End Task Switch To New Task  Processes: 76 CPU Usage: 12% Physical Memory: 58%                                                                    | Login Shut Down                  |
|                  |                                                                                                    |                                  |

2.3 Click "New task" and input the "explore" to launch the file explorer.

| 📰 Creat | e New Task                                                                                            | × |
|---------|----------------------------------------------------------------------------------------------------|---|
|         | Type the name of a program, folder, document, or Internet resource, and Windows will open it for you. |   |
| Open:   | explorer                                                                                              |   |
|         | 🛞 This task will be created with administrative privileges.                                           |   |
|         |                                                                                                    |   |
|         | OK Cancel Browse                                                                                      |   |

2.4 Plug the teamviewer USB to SMR

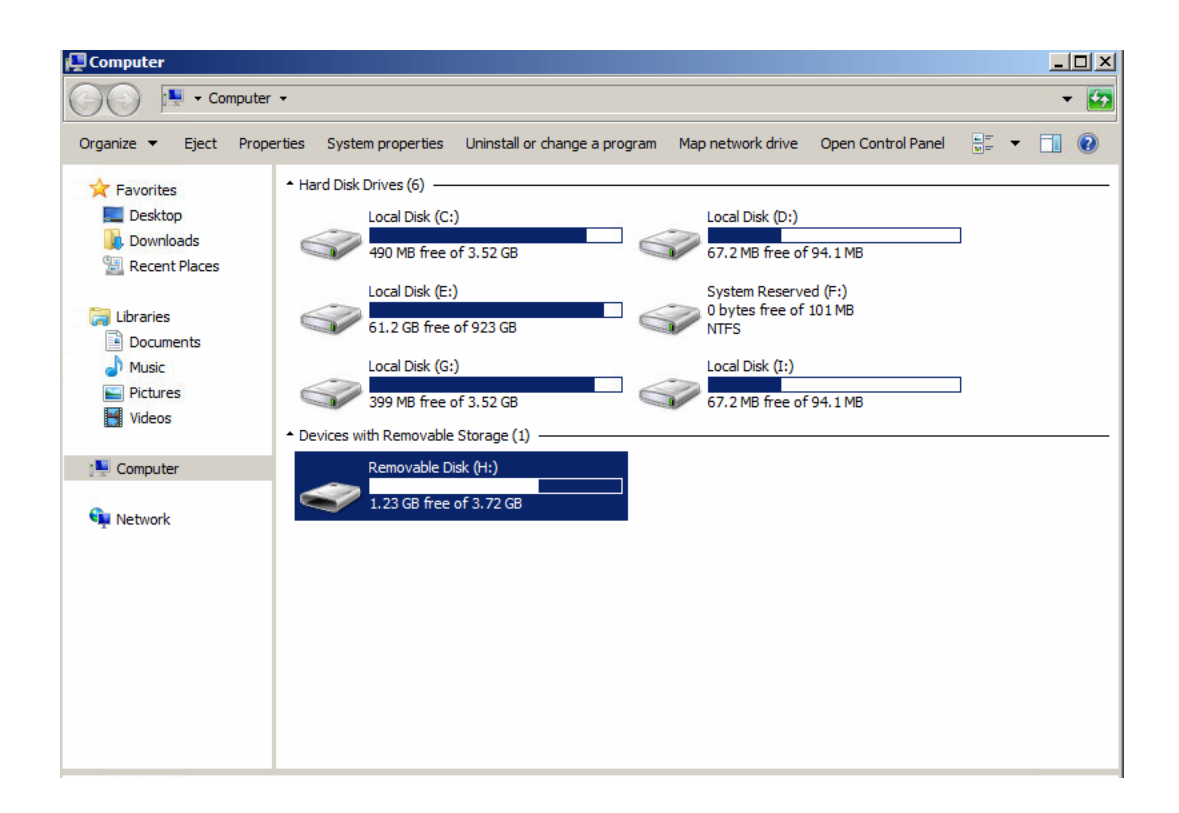

2.5 Copy teamviewer to SMR/NVR RAID volume.

| G O v → Computer → Local Disk (E:) → |                               |                    |             | -        |
|--------------------------------------|-------------------------------|--------------------|-------------|----------|
| Organize 🔻 Include in libra          | ary 🔻 Share with 🔻 New folder |                    |             | := 🕶 🔟 🔞 |
| 🗉 🔆 Favorites                        | Name *                        | Date modified      | Туре        | Size     |
| 🧮 Desktop                            | 퉬 debug_log                   | 12/26/2012 4:05 PM | File folder |          |
| Downloads                            | \mu Download                  | 12/10/2012 3:01 PM | File folder |          |
| Recent Places                        | Surveon_log                   | 12/26/2012 4:49 PM | File folder |          |
| T 🦰 Libraries                        | \mu Surveon_video             | 12/10/2012 3:37 PM | File folder |          |
| + Documents                          | \mu WebClient                 | 12/10/2012 3:01 PM | File folder |          |
|                                      | \mu WSDownload                | 12/26/2012 4:49 PM | File folder |          |
| 🕀 🔚 Pictures                         | TeamViewerQS_Surveon          | 12/26/2012 4:43 PM | Application | 3,108 KB |
| 🛨 📑 Videos                           |                               |                    |             |          |
| 🗉 💵 Computer                         |                               |                    |             |          |
| 🕀 🧰 Local Disk (C:)                  |                               |                    |             |          |
| 🕀 👝 Local Disk (D:)                  |                               |                    |             |          |
| 🗄 💼 Local Disk (E:)                  |                               |                    |             |          |
| System Reserved (F:)                 |                               |                    |             |          |
|                                      |                               |                    |             |          |
|                                      |                               |                    |             |          |
|                                      |                               |                    |             |          |
| 🗄 📬 Network                          |                               |                    |             |          |

- 3 Execute TeamViewerQS\_Surveon.exe.
- 4 After the teamviewer is launched, please provide the team viewer id and password to Surveon Tech Support Team.

|                                 | Surveon Team Viewer Support                                                                                                 |           |
|---------------------------------|----------------------------------------------------------------------------------------------------|-----------|
| (Pr) 162 166 1.600<br>Recording | Complete Megapixel Solutions 127.0.0.1                                                                                      |           |
|                                 | Allow Remote Control                                                                                                    |           |
|                                 | Please contact Surveon Tech Support and<br>provide your ID and password to allow<br>Surveon to connect to your SMR/NVR/VMS. |           |
| Surveon                         | Your ID 817 090 166                                                                                                    |           |
|                                 | Password 3197 C                                                                                                    | Shut Down |
| Surveon                         | O Ready to connect (secure connection)                                                                                      |           |
|                                 | www.teamviewer.com Cancel                                                                                                   |           |